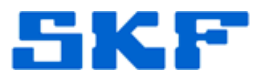

## Knowledge Base Article

**Product Group:** MARLIN Accessories **Product:** Smart MQC Studs **Version:** N/A

## Abstract

This article provides instructions on how to program computerized Smart MQC studs with a Location Tag in MARLIN.

## Overview

The MQC studs are preprogrammed with a unique **Location Tag** identifier stored in its memory. This unique Location Tag identifier is used to associate the Smart MQC to a specific MCD measurement POINT stored in the MARLIN.

Follow the procedure below to first set up the POINTs in @ptitude Analyst, and then to program the studs with the Location Tag information.

In @ptitude Analyst, set each POINT's Location Method to MQC ID.
[Figure 1] A Location Tag field will appear, however, since the MQC ID is unknown, do not specify the Location Tag (leave it blank).

| Messages<br>General                   | No<br>Setup | tes Fr<br>Compliance | equencies  <br>  Filter Keys | Images<br>Setup Log | Band<br>MCD |
|---------------------------------------|-------------|----------------------|------------------------------|---------------------|-------------|
| Location method                       | I: MQC II   | ) 🗸                  | Location tag:                |                     |             |
| Store FFT Data:                       | Never       | *                    | Full Scale Ve                | locity: 0.5         | ln/s        |
| Full Scale gE:                        | 25          |                      | Full Scale Te                | mp: 300             | F           |
| Speed:                                | 1800        | RPM                  |                              |                     |             |
| Conditional PC<br>POINT:<br>Criteria: | None        | ×                    |                              |                     | Edit        |
|                                       |             |                      |                              |                     |             |
|                                       | Fi          | igure 1. PO          | DINT Prope                   | erties              |             |

## SKF Reliability Systems 5271 Viewridge Court \* San Diego, California, 92123 USA Telephone 1-800-523-7514 Web: www.skf.com

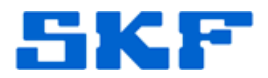

- 2. Download the POINTs to the handheld.
- 3. In the MARLIN hierarchy list, navigate to the POINT that will be associated with the connected Smart MQC, select **Points**, and then select **Modify**. [Figure 2] The POINT setup screen will appear.

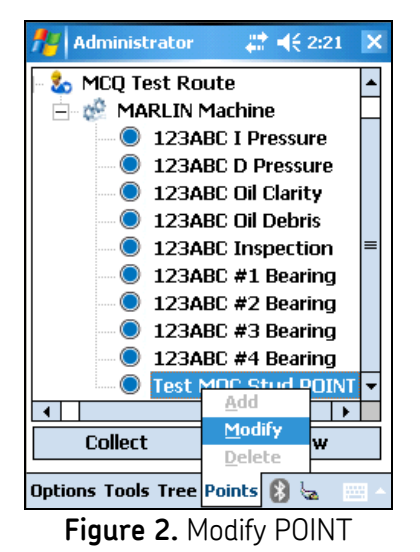

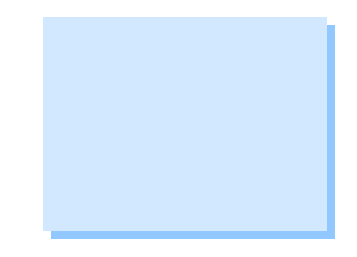

4. Press the **Scan Tag** button [Figure 3] to scan the connected Smart MQC's unique Location Tag identifier. The Smart MQC's Location Tag identifier will automatically be stored with the measurement in the MARLIN.

|                           | Administ     | #      | ×         |     |  |  |  |
|---------------------------|--------------|--------|-----------|-----|--|--|--|
|                           | Modify Point |        |           |     |  |  |  |
|                           | Id:          | 123    |           |     |  |  |  |
|                           | Description: | test   |           |     |  |  |  |
|                           | POINT Type:  | MCD    |           | •   |  |  |  |
|                           | Schedule:    | 15.00  | Days      |     |  |  |  |
|                           | Loc. Mthd:   | MQC ID |           | •   |  |  |  |
|                           | Loc. Tag:    |        |           |     |  |  |  |
|                           | Scan Tag     | ]      | Clear Tag |     |  |  |  |
|                           | Set Range    |        |           |     |  |  |  |
|                           | OK           |        | Cancel    |     |  |  |  |
|                           | J9           |        |           | · . |  |  |  |
| Figure 3. Scan Tag button |              |        |           |     |  |  |  |

SKF Reliability Systems 5271 Viewridge Court \* San Diego, California, 92123 USA Telephone 1-800-523-7514 Web: www.skf.com 3301 Rev A Page 2 of 3

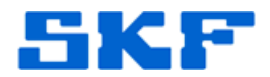

- 5. Repeat steps 3 through 4 for each Smart MQC stud.
- 6. Finally, upload the measurements back into @ptitude Analyst.
- 7. The Location Tag in the POINT setup will be updated with the correct Location Tag identifier.

----

For further assistance, please contact the Technical Support Group by phone at 1-800-523-7514 option 8, or by email at <u>TSG-Americas@skf.com</u>.

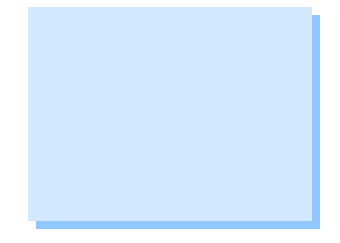